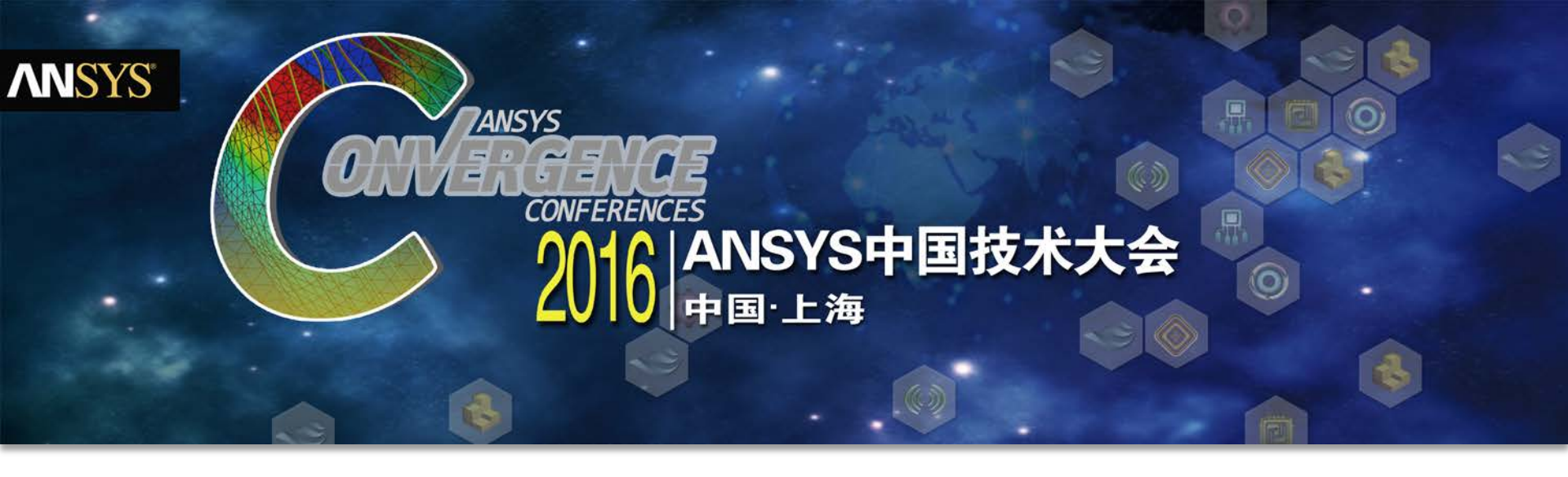

# ECE等效电路模型提取与协同仿真

童辉 /高级应用工程师

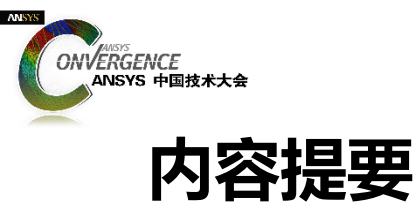

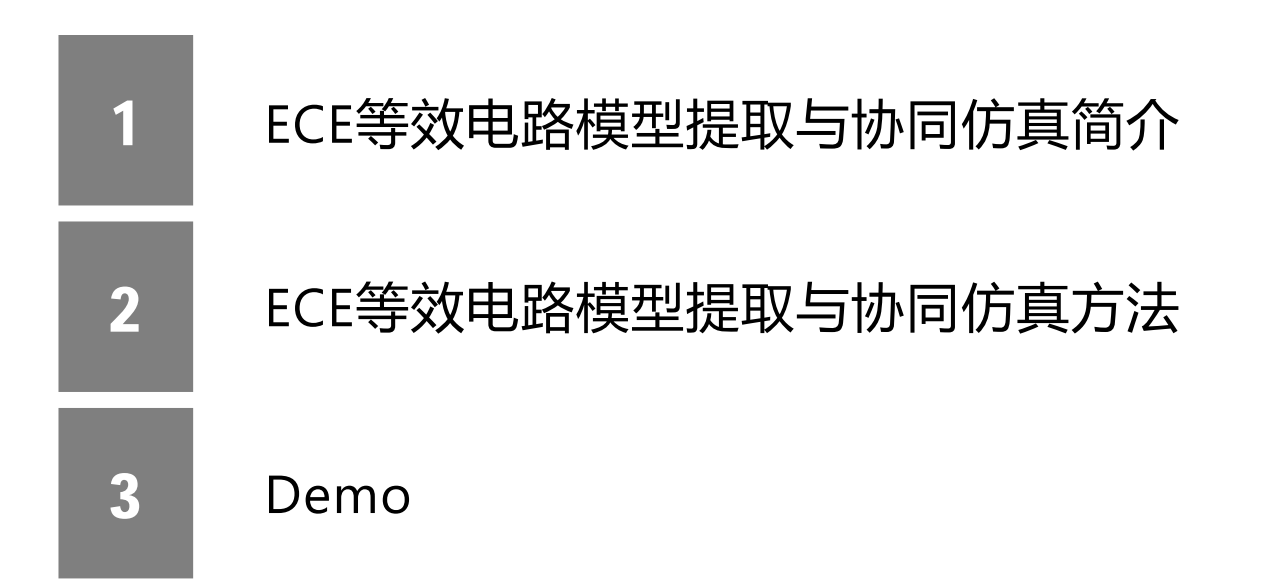

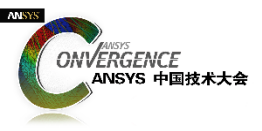

#### ECE : Equivalent Circuit Extraction

- ■分布参数→集总参数(B,J,D→Flux,Current,Torque);
- ■高速度:电路模型;
- ■高精度:以场分析为基础,
  - "黑盒子"系统仿真分析模型。

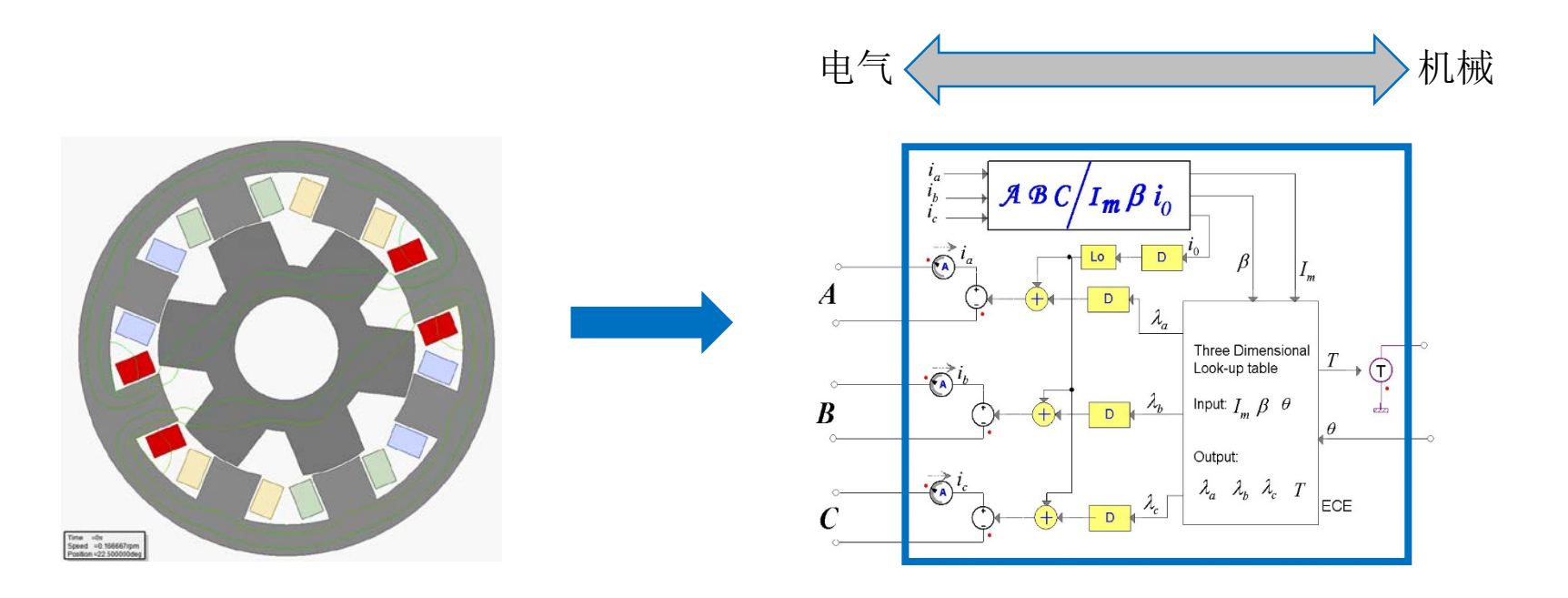

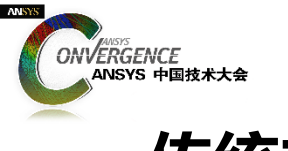

# 传统方法

提取步骤:

- ■将电流、位置等参数化设置为可变参数,建议使用DSO;
- ■手动完成"最小周期"参数化扫描设置;
- ■手动完成"全周期"数据还原;

1

0.8

0.6

0.4

0.2

-0.2

-0.4

-0.6

-0.8

-1

0

6 11 16 21

Tesla

■手动完成3相(ABC)到2相(I<sub>m</sub>δ)坐标变换。

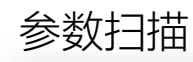

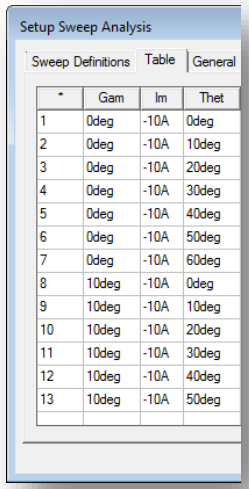

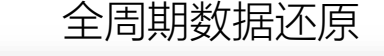

Rotor Position

26 31 36 41/46 51 56

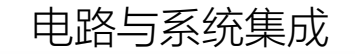

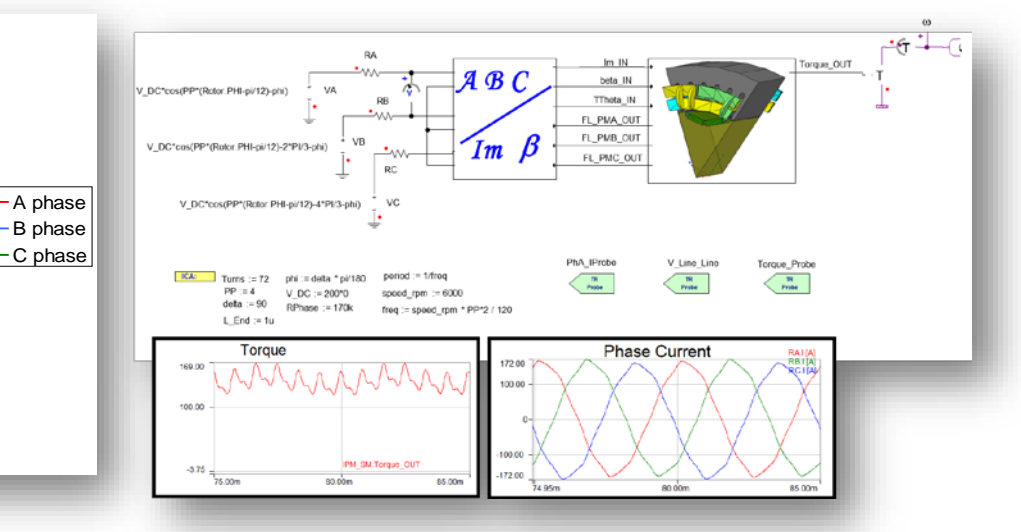

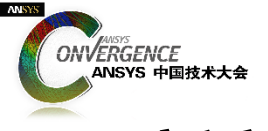

# 新方法

提取步骤:

# ■不需设置"Optimetrics"设置 ■不需要使用 DSO ■ECE参数扫激励设置为外电路 ■ECE模型和Simplorer可实现动态链接

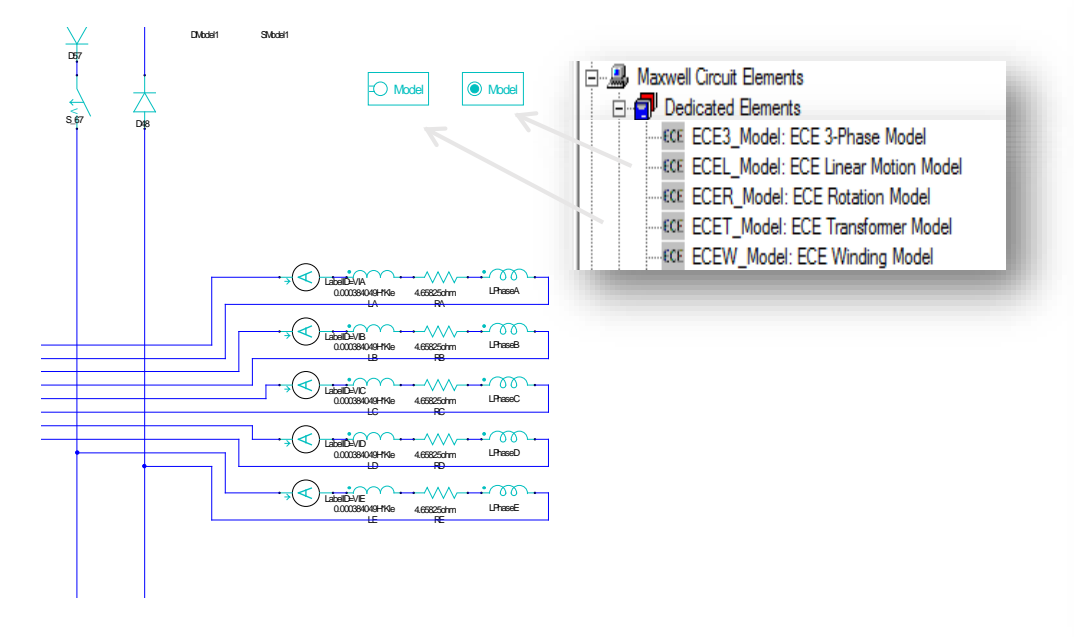

| Naxwell Equivalent Circuit Model     |                                                                       |  |  |  |  |  |  |  |  |  |
|--------------------------------------|-----------------------------------------------------------------------|--|--|--|--|--|--|--|--|--|
| Link Description Options Information |                                                                       |  |  |  |  |  |  |  |  |  |
| Name: MaxwellECEData                 |                                                                       |  |  |  |  |  |  |  |  |  |
| Source Project                       |                                                                       |  |  |  |  |  |  |  |  |  |
| File:  D:\Users\n                    | magargl\Documents\Ansoft\Work\Prese<br>Design InformationEdit Project |  |  |  |  |  |  |  |  |  |
| Design Info<br>Design Type:          | © 2D O 3D                                                             |  |  |  |  |  |  |  |  |  |
| Design:                              | Maxwell2DDesign1_ECE (Transient)                                      |  |  |  |  |  |  |  |  |  |
| Filter by:                           | C All (Transient(Fast))<br>C Magnetostatic C Bectrostatic             |  |  |  |  |  |  |  |  |  |
|                                      | Extract Equivalent Circuit                                            |  |  |  |  |  |  |  |  |  |
|                                      |                                                                       |  |  |  |  |  |  |  |  |  |
|                                      | OK Cancel                                                             |  |  |  |  |  |  |  |  |  |
|                                      |                                                                       |  |  |  |  |  |  |  |  |  |

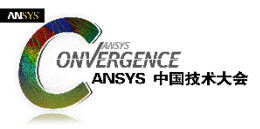

# 新的ECE模型提取特点

- ■通过"Transient"求解器提起模型的静态参数
  - □用户可保留绕组配置,匝数
  - □ 用户可保留对称性设置
  - □能够提取直线/旋转模型的ECE模型

#### ■R16支持的模型

- □ 旋转模型(ECEW,ECE3,ECER)
- □ 电感(ECEW)

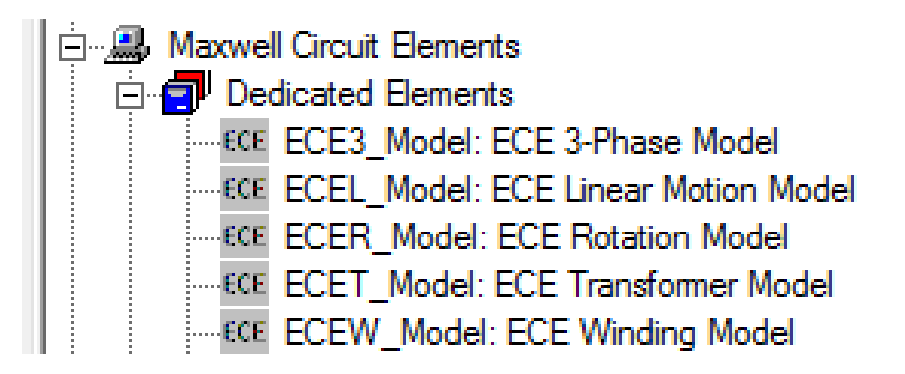

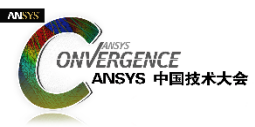

# R17**扩展到直线运动和变压器**

R17模型提取扩展到直线运动和变压器

- ECEW\_Model: one winding model (R16)
- ECE3\_Model: three-phase model (R16)
- ECER\_Model: rotation model (R16)
- ECEL\_Model: linear motion model (R17)
- ECET\_Model: transformer model (R17)

#### ■ ECE 模型格式

- Simplorer model in file .sml
- □ Look-up table output
- VHDL model

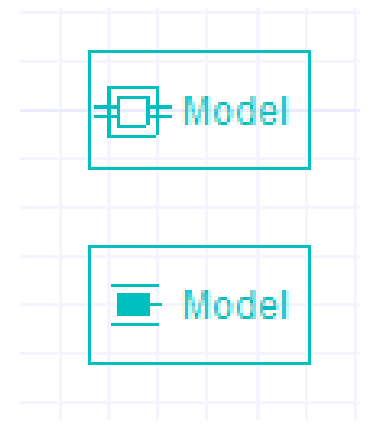

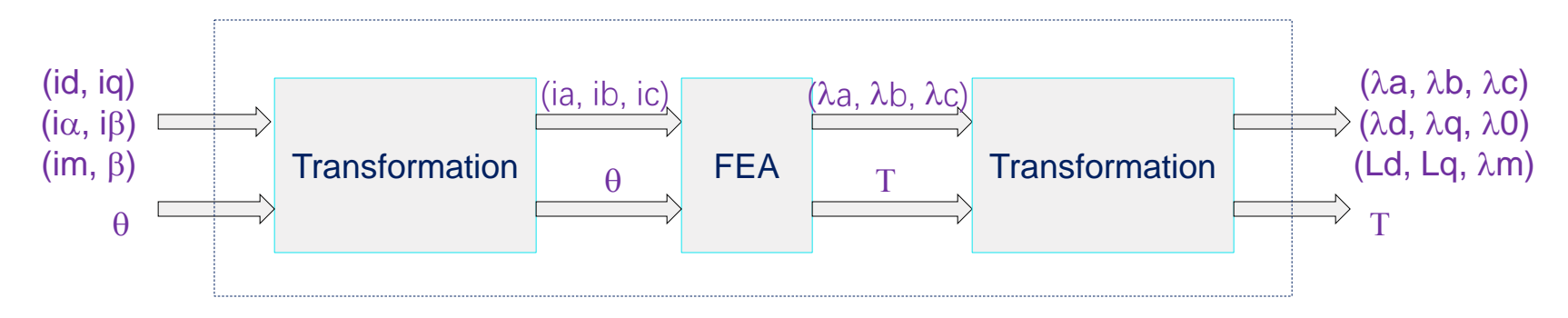

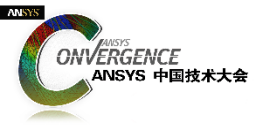

# 基于模型设计的有限元分析

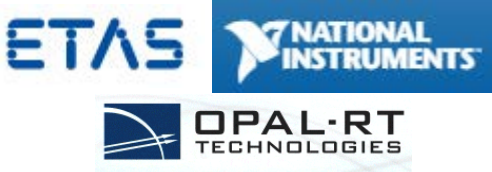

- 工程需求: MIL, SIL, HIL (通过基于模型的设计扩展到系统)
- Maxwell功能: ECE (等效电路输出)

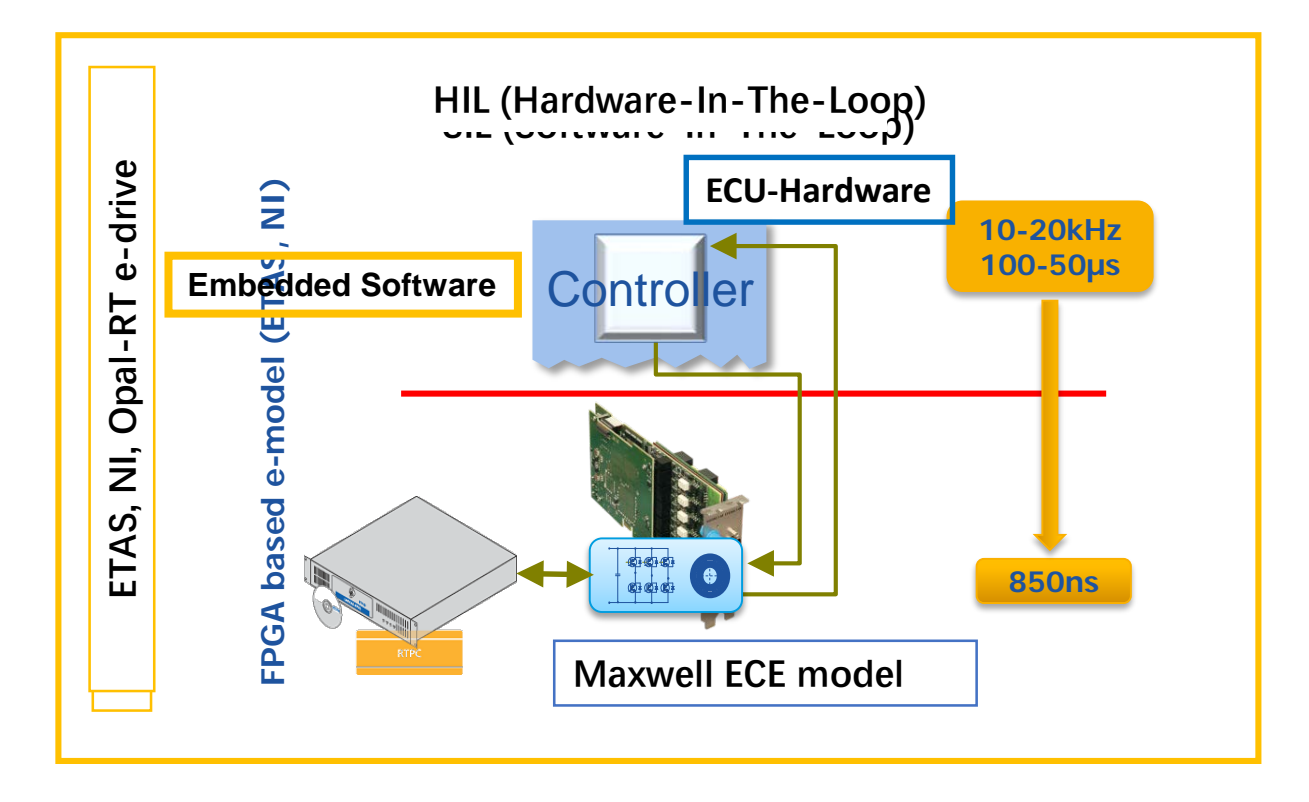

该功能在R17中将会拓展至变压器和作动器

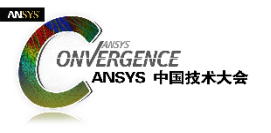

# ECE等效电路模型提取与协同仿真方法

- 1. IPM电机
- 2. SRM电机

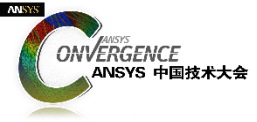

# IPM**电机:设置初始位置对其角**

- 1. 将电机D轴与A相绕组的轴线对齐
  - 保持其他瞬态参数设置不变,如绕组、模型深度、对称性等。

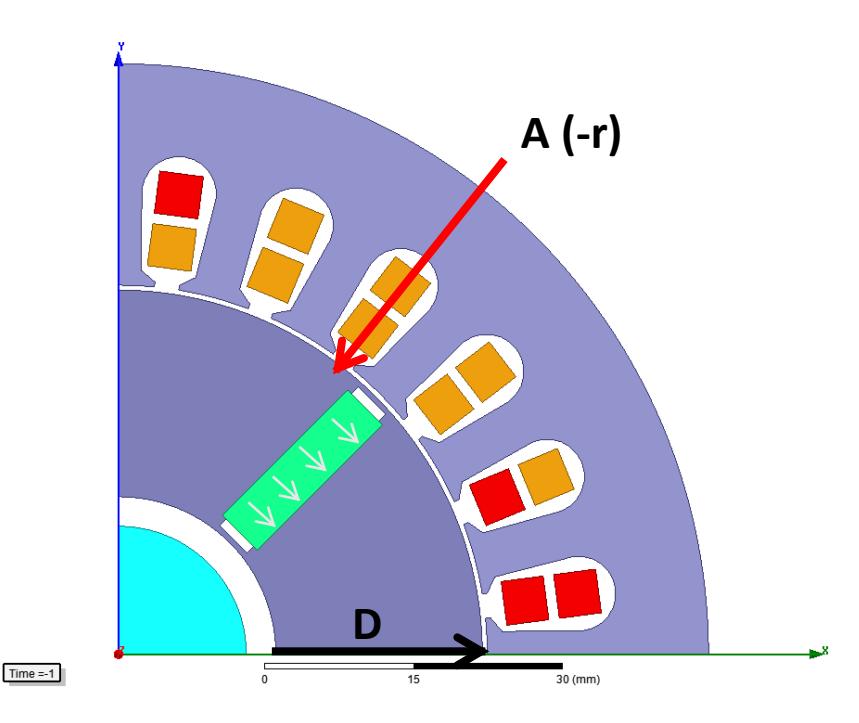

|          |                   |           |                            | A | (-r)    |     |   |
|----------|-------------------|-----------|----------------------------|---|---------|-----|---|
| M        | otion Setup       |           |                            |   |         |     | × |
| 1        | Type Data Me      | echanical |                            |   |         |     |   |
|          | Initial Position: | 52.5      |                            |   |         | deg | • |
|          | Rotate Limit:     |           |                            |   |         |     |   |
|          | Negative:         | 0         |                            |   |         | deg | - |
|          | Positive:         | 360       |                            |   |         | deg | - |
|          |                   | 1         | $\uparrow\uparrow\uparrow$ |   | -       |     |   |
| Time =-1 | •                 | 0         | 15                         |   | 30 (mm) |     |   |

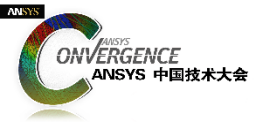

# IPM**电机:将激励设置为外电路**

2.将激励的连接方式修改为外电路

■ 这一步设置与电机实际需不需要设置外电路无关, ECE提取过程受外电路控制。

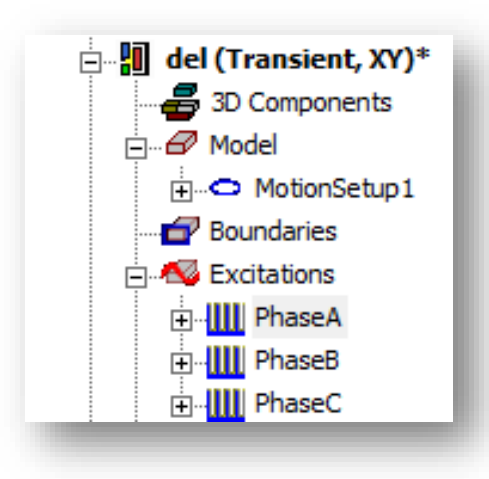

| Winding          |                   | <b>—</b>           |
|------------------|-------------------|--------------------|
| General Defaults |                   |                    |
| Name:            | PhaseA            |                    |
| Parameters       |                   |                    |
| Туре:            | External 💌        | C Solid 🔍 Stranded |
| Initial Current  | 0                 | A                  |
| Resistance:      | 0                 | ohm 🚽              |
| Inductance:      | 0                 | H                  |
| Voltage:         | 0                 | V                  |
| Number of para   | allel branches: 1 |                    |
|                  | Use Defaults      |                    |
|                  |                   | OK Cancel          |

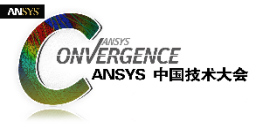

# IPM**电机:编辑外电路**

#### 3.编辑外电路

- 删除从RMxprt自动生成的Maxwell外电路所有部件;
- 添加" <u>ground</u> "模块;
- 对三相电机添加 "ECE3" 模块进行电流扫描;
- 添加 "ECER" 模块尽心位置扫描。

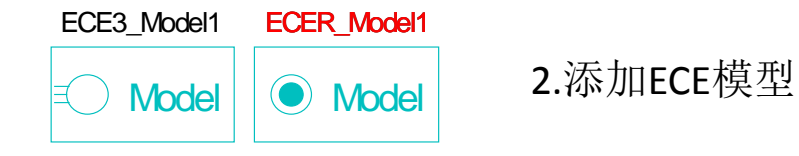

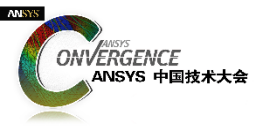

## IPM 电机:参数化扫描设置

#### 4.ECE3参数设置

- 设置三相绕组名称,必须与Maxwell设置对应;
- 设置电流扫描区间 (1A,10), 10个点, 步长1A;
- Set "PhAngIntervals"为 2,软件内部将对DQ轴电流进行(+~-)的对称扫描,如下列所示:
- $\Box \ \mathsf{Id} = [-10, -9, -8, -7, -6, -5, -4, -3, -2, -1, 0, 1, 2, 3, 4, 5, 6, 7, 8, 9, 10] \\ \mathsf{Iq} = [-10, -9, -8, -7, -6, -5, -4, -3, -2, -1, 0, 1, 2, 3, 4, 5, 6, 7, 8, 9, 10]$

| U9:ECE | 3_1  | Model Properties | : TRF_ECE - MaxCir1        |      |                 |                                                                    |  |  |
|--------|------|------------------|----------------------------|------|-----------------|--------------------------------------------------------------------|--|--|
| Parar  | nete | er Values Genera | al Symbol Property Display | s    |                 |                                                                    |  |  |
| 6      | V    | alue C           | Statistics                 |      |                 |                                                                    |  |  |
|        |      | Name             | Value                      | Unit | Evaluated Value |                                                                    |  |  |
|        |      | DeviceName       | ECE3_Model1                |      |                 | Device name for ECE 3-phase model                                  |  |  |
|        |      | Windings         | PhaseA,PhaseB,PhaseC       |      |                 | Comma-separated phase winding list in sequence order               |  |  |
|        |      | CurrentSweeps    | (1A, 10)                   |      |                 | Positive current amplitude sweeping list. Format "v1, v2, (dv1, n1 |  |  |
|        |      | PhAngIntervals   | 2                          |      |                 | (0, 1, 2) for DQ sweeps; 3 for 2-phase sweeps; (>=12) for current  |  |  |
|        |      | Status           | Active                     |      |                 |                                                                    |  |  |
|        | •    |                  | m                          |      |                 | Þ                                                                  |  |  |
|        | ,    |                  |                            |      |                 | Show Hidden                                                        |  |  |
|        |      |                  |                            |      |                 | OK Cancel Apply                                                    |  |  |

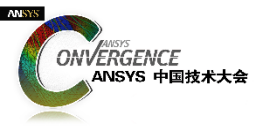

#### IPM电机:参数化扫描设置

#### 5.ECER参数设置

- 在所有"平衡"的案例中,需要对模型进行60度扫描;
- 设置 "RotAngMax" 等于60度电角度;
- 设置 "*RotAngIntervals*" 为合理的数字,如默认的12;
- 设置 "Poles" 等于模型的实际极数。

| U10:E | J10:ECER_Model Properties: TRF_ECE - MaxCir1                                  |            |            |      |                   |                                                                           |       |  |  |  |
|-------|-------------------------------------------------------------------------------|------------|------------|------|-------------------|---------------------------------------------------------------------------|-------|--|--|--|
| Para  | Parameter Values General Symbol Property Displays                             |            |            |      |                   |                                                                           |       |  |  |  |
| C     | • <u>v</u>                                                                    | alue C     | Statistics |      |                   |                                                                           |       |  |  |  |
|       | _                                                                             | News       | Velue      | 11-3 | Furtherited Velve |                                                                           |       |  |  |  |
|       | ⊢                                                                             | DeviceName | FCER Mo    | Unit | Evaluated value   | Device name for FCF Rotation model                                        | _     |  |  |  |
|       | F                                                                             | RotAngMax  | 30         | deg  | 30deg             | Maximum rotating angle for sweeping in mechanical degrees                 | -     |  |  |  |
|       | RotAngIntervals 12 12 Number of uniform sweeping intervals for rotating angle |            |            |      |                   |                                                                           | _     |  |  |  |
|       |                                                                               | SkewAng    | 0          | deg  | 0deg              | Skew angle of the stator or rotor core for 2D only, in mechanical degrees |       |  |  |  |
|       |                                                                               | Poles      | 4          |      | 4                 | Number of poles                                                           |       |  |  |  |
|       |                                                                               | Status     | Active     |      |                   |                                                                           | _     |  |  |  |
|       |                                                                               |            |            |      |                   |                                                                           |       |  |  |  |
|       | Show Hidden                                                                   |            |            |      |                   |                                                                           |       |  |  |  |
|       |                                                                               |            |            |      |                   | OK Cancel                                                                 | Apply |  |  |  |

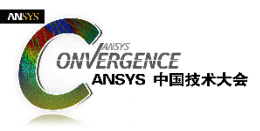

# IPM**电机:**60°模型扫描

- ■自动将60°数据进行重构:
  - PhaseA重构: A,-B,C,-A,B,-C,A,-B,C,-A,B,-C
  - PhaseB重构: B,-C,A,-B,C,-A, B,-C,A,-B,C,-A
  - PhaseC重构: C,-A,B,-C,A,-B,C,-A,B,-C,A,-B

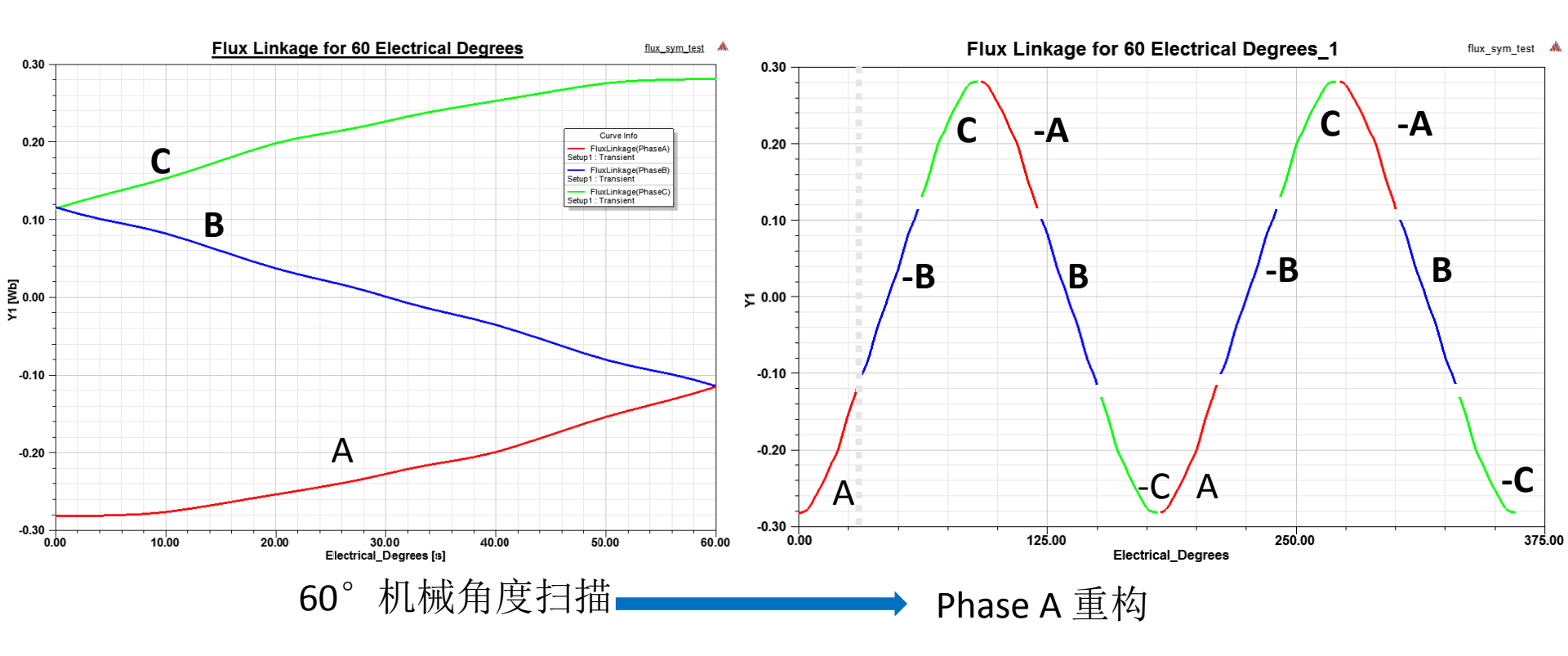

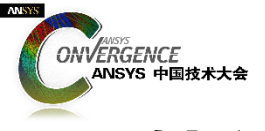

输入参数扫描

#### ■对输入参数进行扫描以计算磁链和转矩

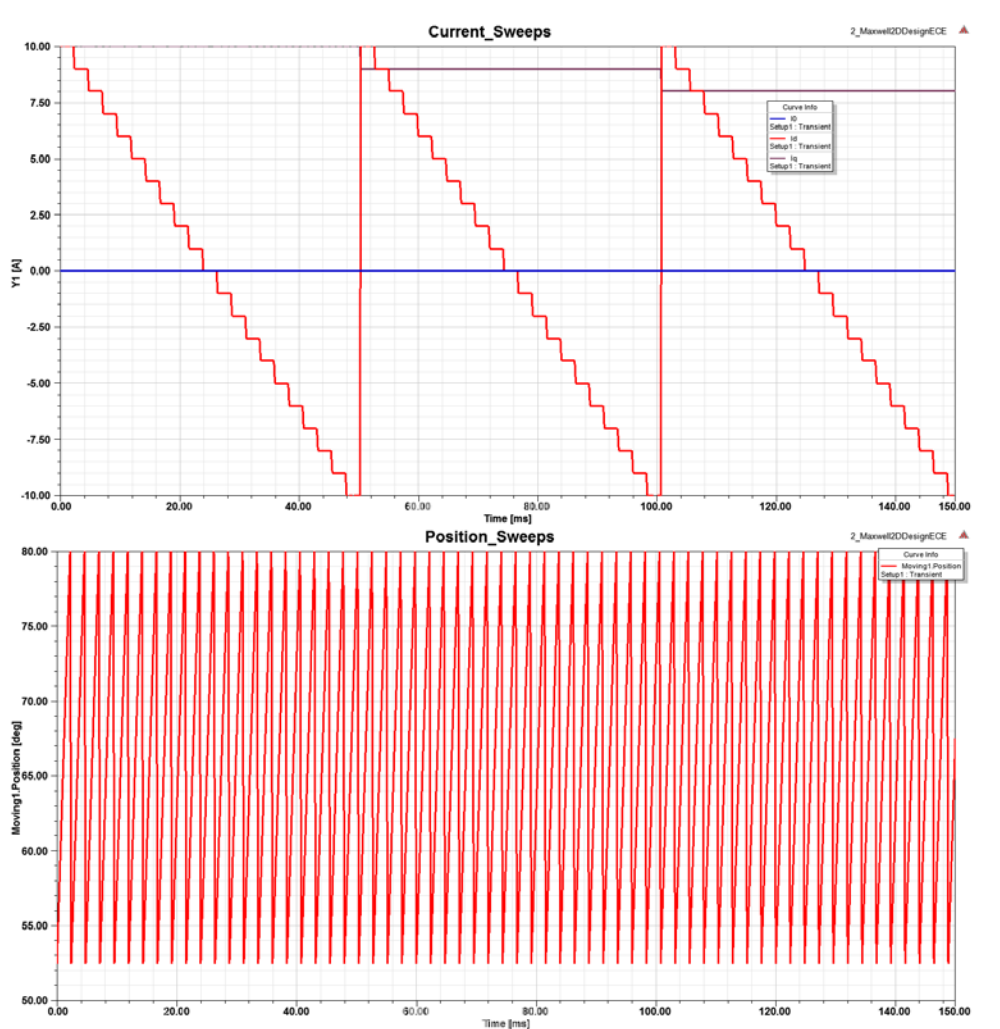

- DQ扫描总的变量数量:
- (2\*CurrIntervals+1)^2\*RotAngIntervals
- (2\*10+1)^2\*12 = <u>5292</u>
- 三相扫描总的变量数量:
- 21^3\*12 = <u>111,132</u>

所以,采用DQ扫描可显著降低提取时间!

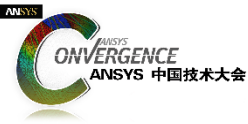

# ECE模型与Simplorer进行集成

- 1. 保存Maxwell工程文件,打开或者关闭均可。
- 2. 进入Simplorer,进行如下操作:Simplorer Circuit > Subcircuit > Maxwell Component > Add Equivalent Circuit
  - 选择与ECE Solution 对应的Maxwell 工程;
  - 选择与ECE Solution 对应的Maxwell 设计;
  - 在弹出的对话框中选择 Show > Pin Description;
  - "Transient (Fast)"必须默认勾选,然后单击"Extract Equivalent Circuit",确定。

| Maxwell Equivalent Circuit Model     |                       |                 |  |  |  |  |  |  |  |
|--------------------------------------|-----------------------|-----------------|--|--|--|--|--|--|--|
| Link Description Options Information |                       |                 |  |  |  |  |  |  |  |
| Name: MaxwellECEData2                |                       |                 |  |  |  |  |  |  |  |
| Selection                            |                       |                 |  |  |  |  |  |  |  |
| Source Project                       |                       |                 |  |  |  |  |  |  |  |
| File: \$PROJECT                      | DIR\ipm_1.mxwl        |                 |  |  |  |  |  |  |  |
| Obtain [                             | Design Information    | Edit Project    |  |  |  |  |  |  |  |
| Design Info                          |                       |                 |  |  |  |  |  |  |  |
| Design Type:                         | © 2D (                | 3D              |  |  |  |  |  |  |  |
| Design:                              | 2_Maxwell2DDesign     | ECE (Transient) |  |  |  |  |  |  |  |
| Filter by:                           | O AI 🖉                | Transient(Fast) |  |  |  |  |  |  |  |
|                                      | C Magnetostatic C     | Electrostatic   |  |  |  |  |  |  |  |
|                                      | Extract Equivalent Ci | rcuit           |  |  |  |  |  |  |  |
|                                      |                       |                 |  |  |  |  |  |  |  |
|                                      |                       |                 |  |  |  |  |  |  |  |
|                                      |                       |                 |  |  |  |  |  |  |  |
|                                      |                       | OK Cancel       |  |  |  |  |  |  |  |

| Link Description   | Options Information        |  |
|--------------------|----------------------------|--|
| Show<br>C Pin Name | Pin Description            |  |
|                    | 🗌 Unload project after use |  |
|                    |                            |  |
|                    |                            |  |
|                    |                            |  |
|                    |                            |  |
|                    |                            |  |
|                    |                            |  |
|                    |                            |  |
|                    |                            |  |
|                    |                            |  |

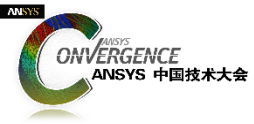

# ECE模型与Simplorer进行集成

#### 3.搭建系统仿真分析模型

• 必须设置模型的相电阻 (ra0) 和端部漏感 (la0)。

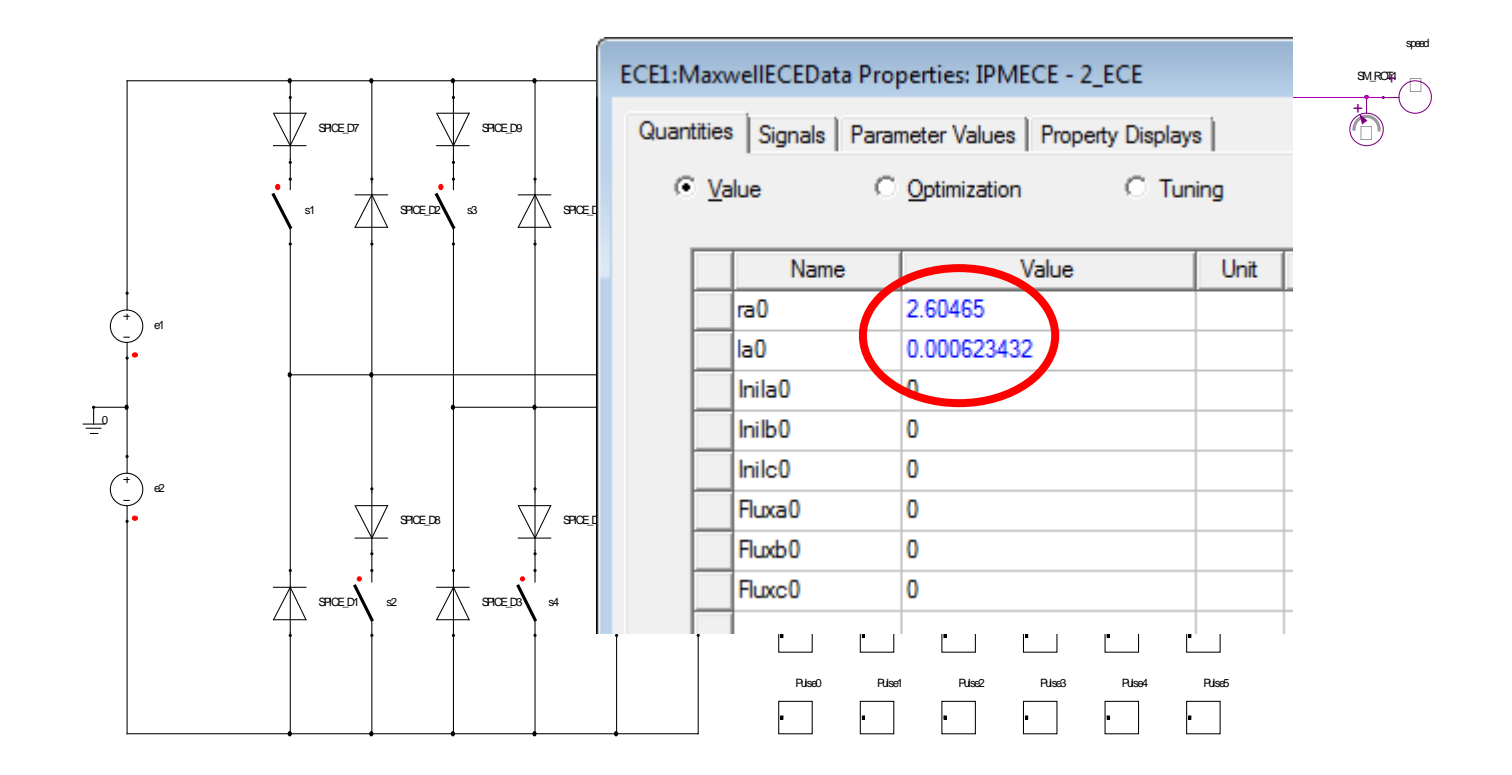

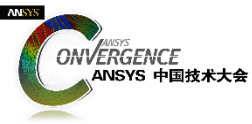

# Simplorer系统仿真分析设置

• RMxprt可以自动生成Simplorer仿真分析模型

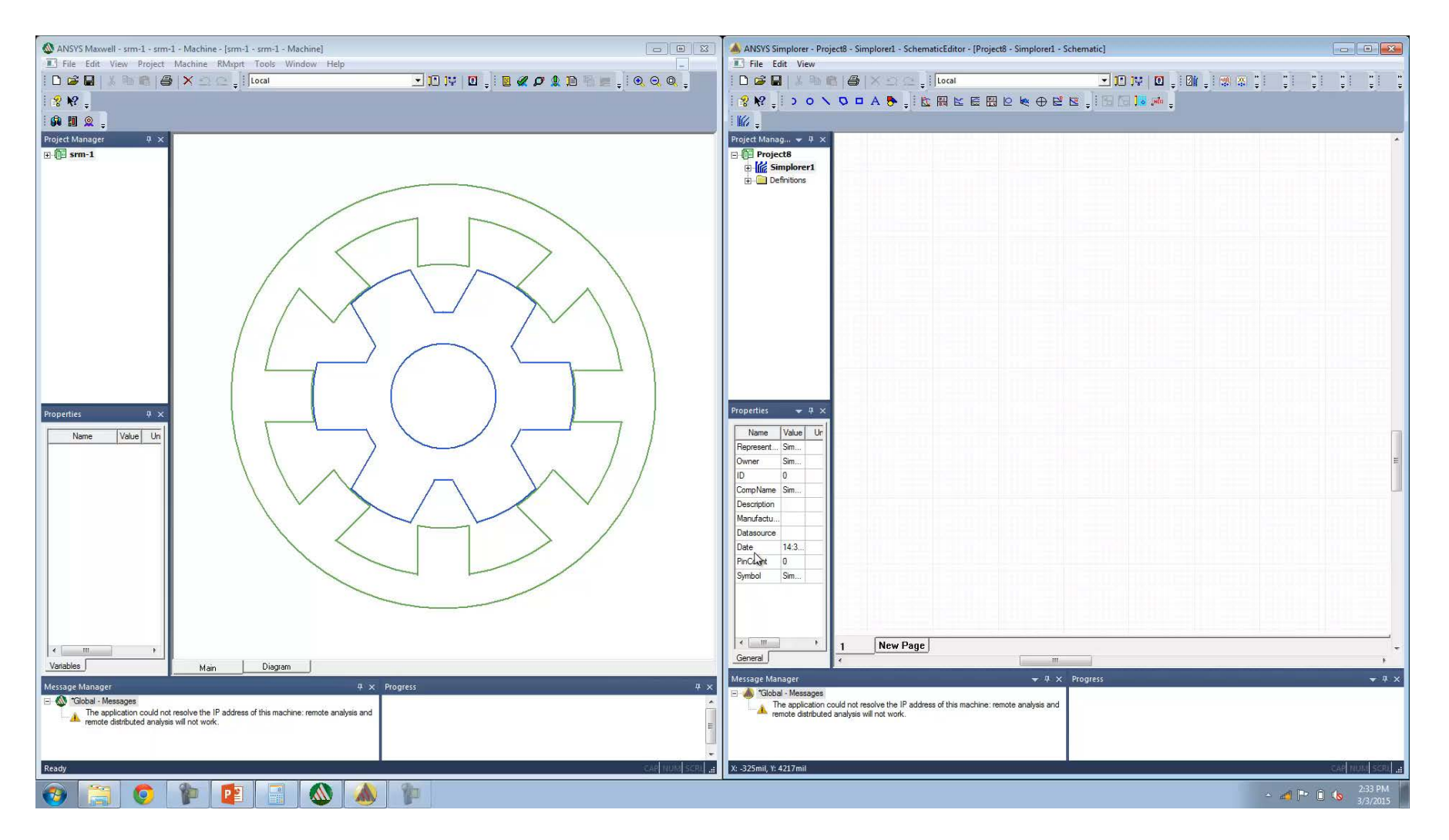

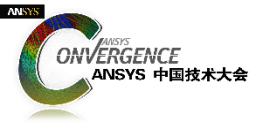

# ECE**电路模型** VS Maxwell 瞬态仿真分析模型

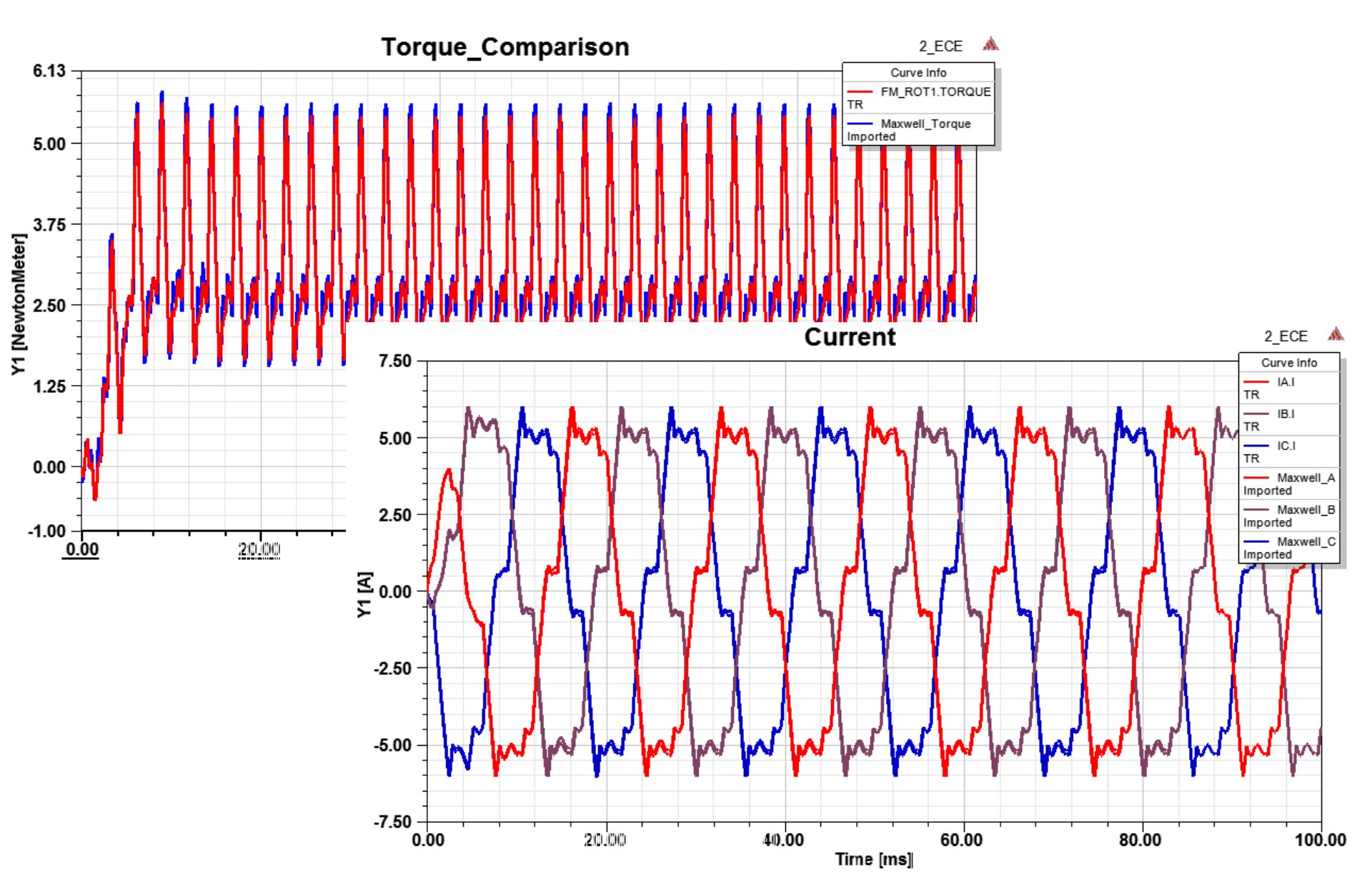

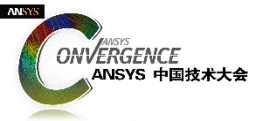

# SRM 电机:如何进行ECE模型提取?

■4相!!!,每相N个采样点; ■1个旋转轴,M个采样点。

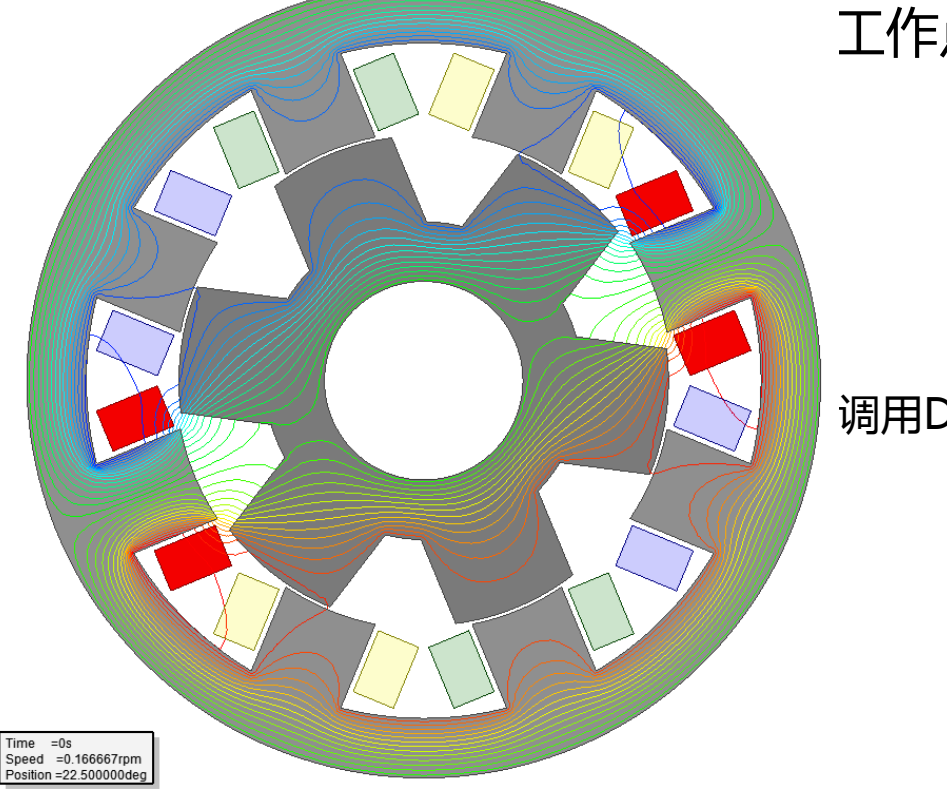

工作点扫描

调用DSO)。

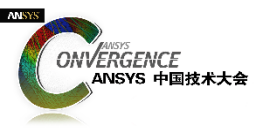

SRM电机: ECE Model Setup

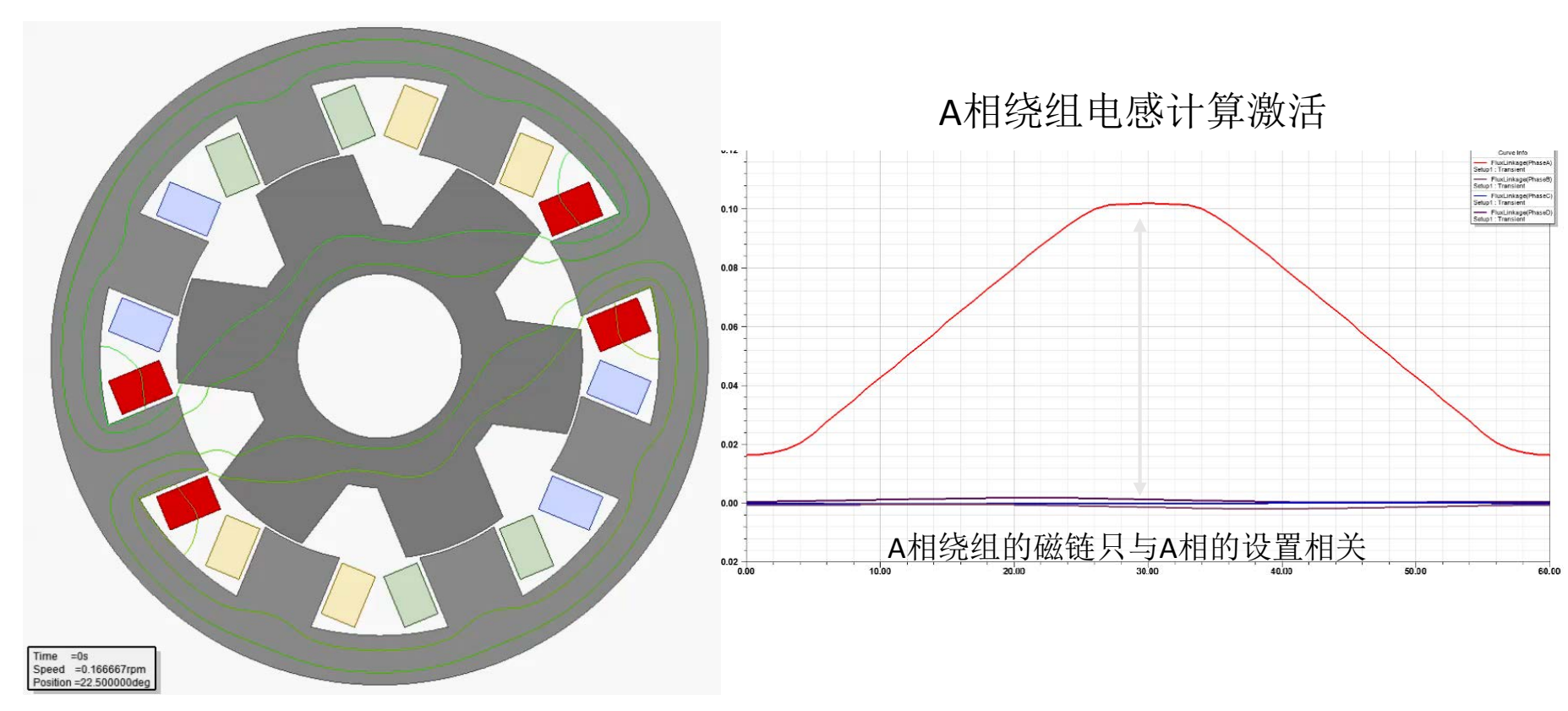

■ SRM电机各相绕组相对独立:

- 采样对象由多相简化到1相: N4→N1;
- B—D相数据可通过A相复制而来,然后添加固定机械角度延迟。

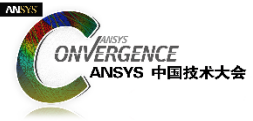

# SRM**电机:对其磁链最小位置**

1.将A相与磁链最小位置对齐

- 严格说并无必要,但是大多数SRM电机电路以上述位置作为控制策略判断的标准;
- 保持其他瞬态参数设置不变,如绕组、模型深度、对称性等。

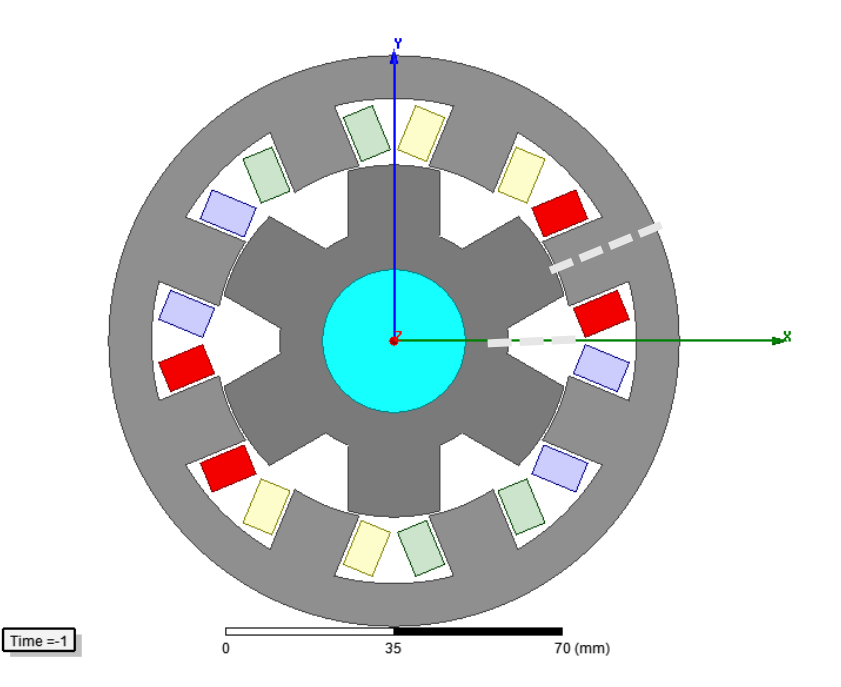

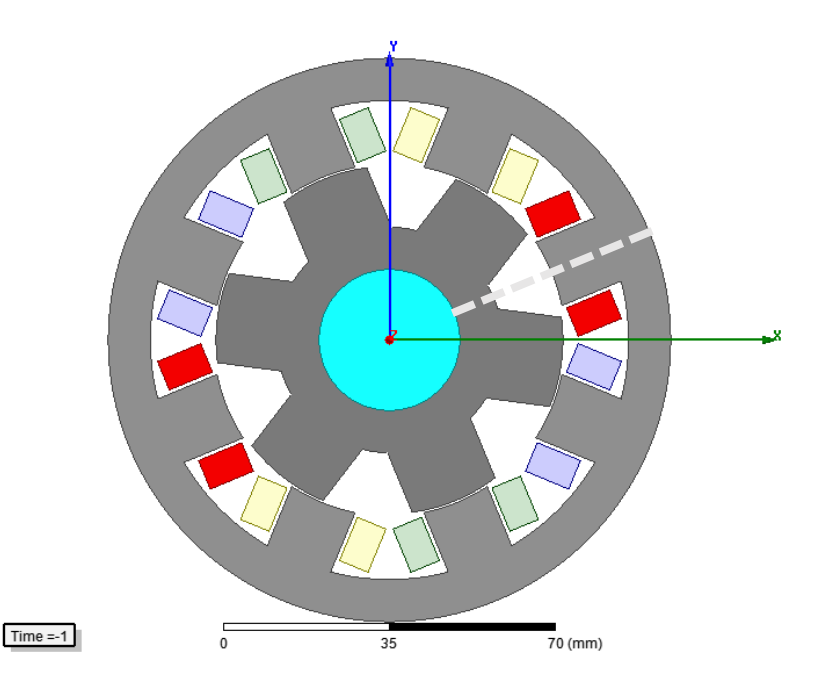

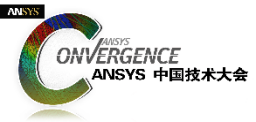

# SRM**电机:将激励设置为外电路**

#### 2.将激励设置为外电路

• 删除 B,C,D等不必要的相

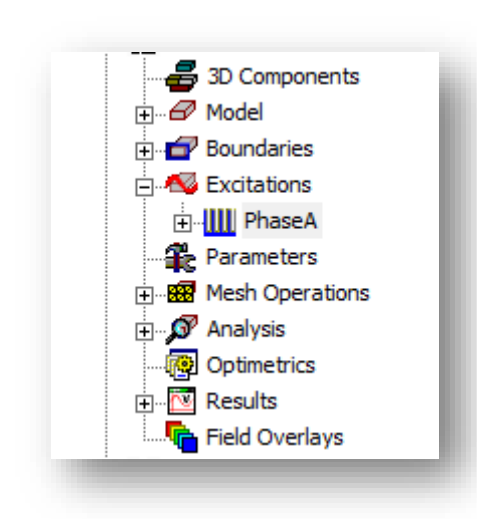

| Winding       |                               |
|---------------|-------------------------------|
| General Defau | lts                           |
| Name:         | PhaseA                        |
| Parameter     | s                             |
| Type:         | External   C Solid   Stranded |
| Initial Cun   | rent 0 A 💌                    |
| Resistance    | xe: 0 ohm 🔽                   |
| Inductan      | зе: 0 H 🔽                     |
| Voltage:      | 0 V 🔽                         |
| Number o      | f parallel branches: 1        |
|               | Use Defaults                  |
|               | OK Cancel                     |

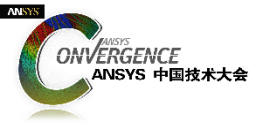

# SRM**电机:编辑外电路**

3.编辑外电路

- 为A相添加ECEW模块,用于电流扫描;
- 添加ECER 模块用于位置扫描。

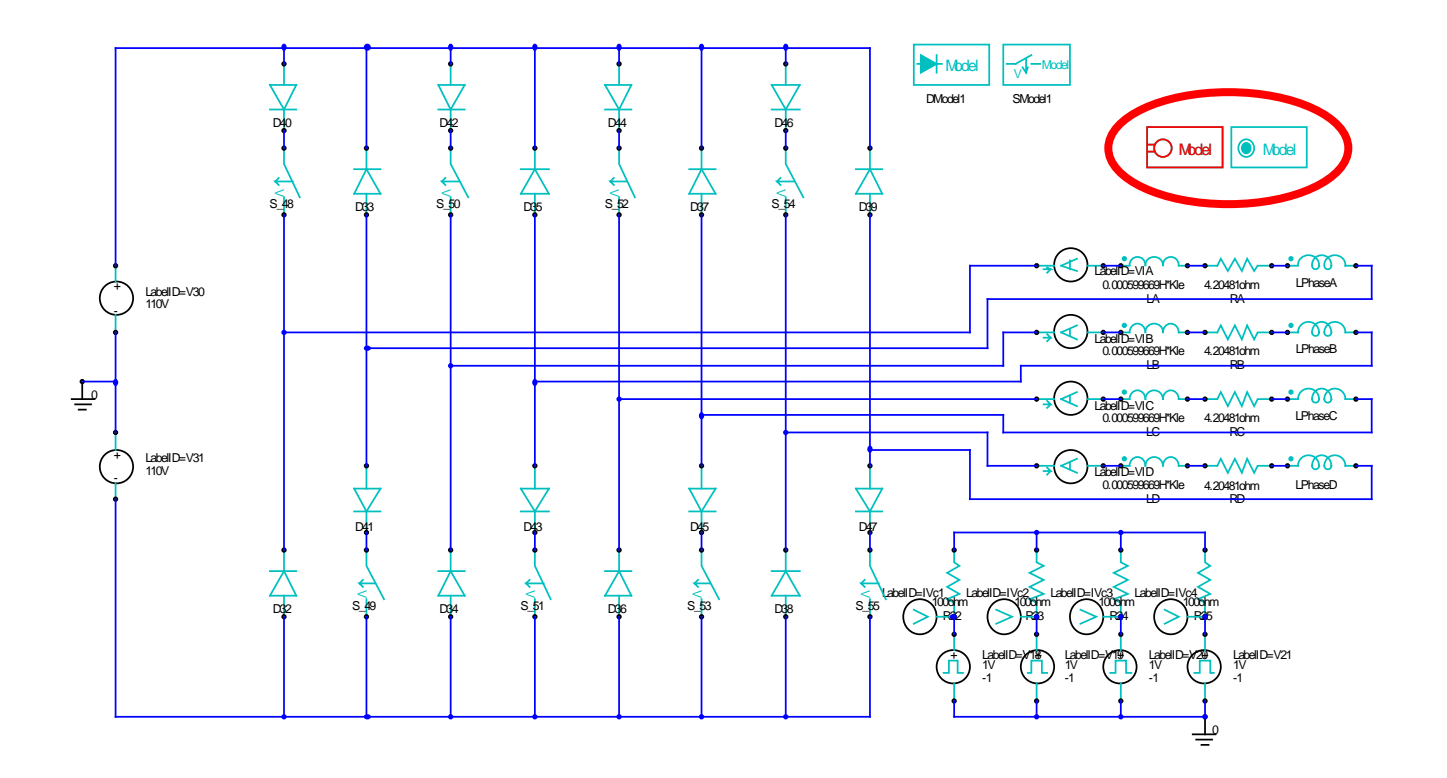

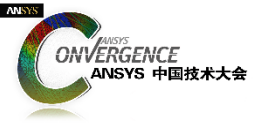

## SRM电机: ECEW模块设置

#### 4.ECEW模块设置

- 指定*WindingName*为PhaseA,,必须与Maxwell中的名称一致;
- 指定电流扫描区间(1A,20), 本案例中电流扫描不为负;
- ECEW没有 Sweep Types选项,所以 电流扫描将按照实际的设置进行扫描,具体例子如下所示:
  - la = (0, 1, 2, 3, 4, 5, 6, 7, 8, 9, 10, 11, 12, 13, 14, 15, 16, 17, 18, 19, 20)

| U66:I                                             | U66:ECEW_Model Properties: srm-1 - srm_EC_denser |               |          |      |                 |                                                                     |      |  |  |
|---------------------------------------------------|--------------------------------------------------|---------------|----------|------|-----------------|---------------------------------------------------------------------|------|--|--|
| Parameter Values General Symbol Property Displays |                                                  |               |          |      |                 |                                                                     |      |  |  |
| Value     C Statistics                            |                                                  |               |          |      |                 |                                                                     |      |  |  |
|                                                   |                                                  |               |          |      |                 |                                                                     |      |  |  |
|                                                   |                                                  | Name          | Value    | Unit | Evaluated Value |                                                                     | C    |  |  |
|                                                   |                                                  | DeviceName    | ECEW_M   |      |                 | Device name for ECE Winding model                                   |      |  |  |
|                                                   |                                                  | WindingName   | PhaseA   |      |                 | Name of the winding for which current is to be swept                |      |  |  |
|                                                   |                                                  | CurrentSweeps | (1A, 20) |      |                 | Current sweep list. Format: "v1, v2, (dv1, n1), v3, (dv2, n2), v4," |      |  |  |
|                                                   |                                                  | Status        | Active   |      |                 |                                                                     |      |  |  |
|                                                   |                                                  |               |          |      |                 |                                                                     |      |  |  |
|                                                   |                                                  |               |          |      |                 |                                                                     |      |  |  |
|                                                   |                                                  |               |          |      |                 |                                                                     |      |  |  |
|                                                   |                                                  |               |          |      |                 |                                                                     |      |  |  |
|                                                   | 1                                                |               |          |      |                 |                                                                     |      |  |  |
|                                                   |                                                  |               |          |      |                 |                                                                     |      |  |  |
|                                                   |                                                  |               |          |      |                 | Show Hidden                                                         |      |  |  |
|                                                   |                                                  |               |          |      |                 |                                                                     |      |  |  |
|                                                   |                                                  |               |          |      |                 | OK Cancel A                                                         | oply |  |  |

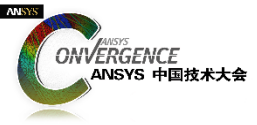

# SRM**电机:** ECER**模块设置**

#### 5.ECER模块设置

- 对于SRM电机,位置扫描必须至少为1对极;
- 本案例电机为6极,所以扫描的最小区间为60°;
- 设置RotAngIntervals为合理的值;
- 设置Poles为2倍的实际物理 Poles,本案例设置为12.
  - ECER模块假设仿真分析结果将按照一个极对数 (120deg)进行全模型重构,但是实际仿真分析的时候只扫描了1个极,所以模型的*duplication*需要设置为12.

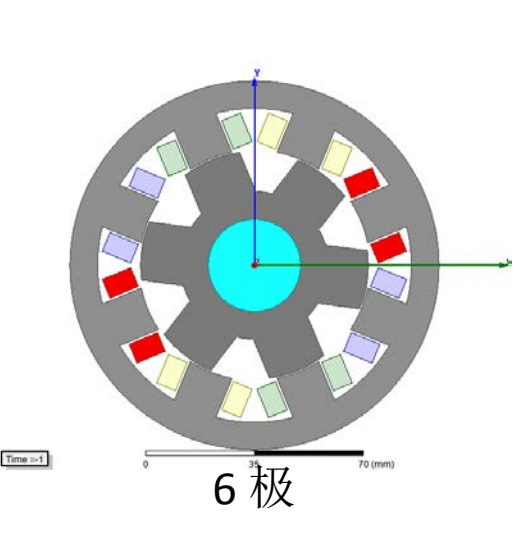

| J67:ECER_Model Properties: srm-1 - srm_EC_denser  |   |                 |         |      |                 |                                                                           |      |  |  |  |
|---------------------------------------------------|---|-----------------|---------|------|-----------------|---------------------------------------------------------------------------|------|--|--|--|
| Parameter Values General Symbol Property Displays |   |                 |         |      |                 |                                                                           |      |  |  |  |
|                                                   |   |                 |         |      |                 |                                                                           |      |  |  |  |
|                                                   |   |                 |         |      |                 |                                                                           | _    |  |  |  |
|                                                   |   | Name            | Value   | Unit | Evaluated Value |                                                                           | C    |  |  |  |
|                                                   |   | DeviceName      | ECER_Mo |      |                 | Device name for ECE Rotation model                                        |      |  |  |  |
|                                                   |   | RotAngMax       | 60      | deg  | 60deg           | Maximum rotating angle for sweeping in mechanical degrees                 |      |  |  |  |
|                                                   |   | RotAngIntervals | 60      |      | 60              | Number of uniform sweeping intervals for rotating angle                   |      |  |  |  |
|                                                   |   | SkewAng         | 0       | deg  | 0deg            | Skew angle of the stator or rotor core for 2D only, in mechanical degrees |      |  |  |  |
|                                                   |   | Poles           | 12      |      | 12              | Number of poles                                                           |      |  |  |  |
|                                                   |   | Status          | Active  |      |                 |                                                                           |      |  |  |  |
|                                                   |   |                 |         |      |                 |                                                                           |      |  |  |  |
|                                                   |   |                 |         |      |                 |                                                                           |      |  |  |  |
|                                                   |   |                 |         |      |                 |                                                                           |      |  |  |  |
|                                                   | • |                 |         | III  |                 |                                                                           |      |  |  |  |
|                                                   |   |                 |         |      |                 | Show Hidden                                                               |      |  |  |  |
|                                                   |   |                 |         |      |                 |                                                                           |      |  |  |  |
|                                                   | - |                 |         |      |                 |                                                                           | _    |  |  |  |
|                                                   |   |                 |         |      |                 | OK Cancel 🛆                                                               | pply |  |  |  |

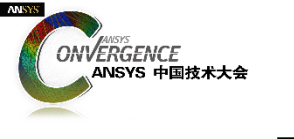

# SRM**电机:电气对称**

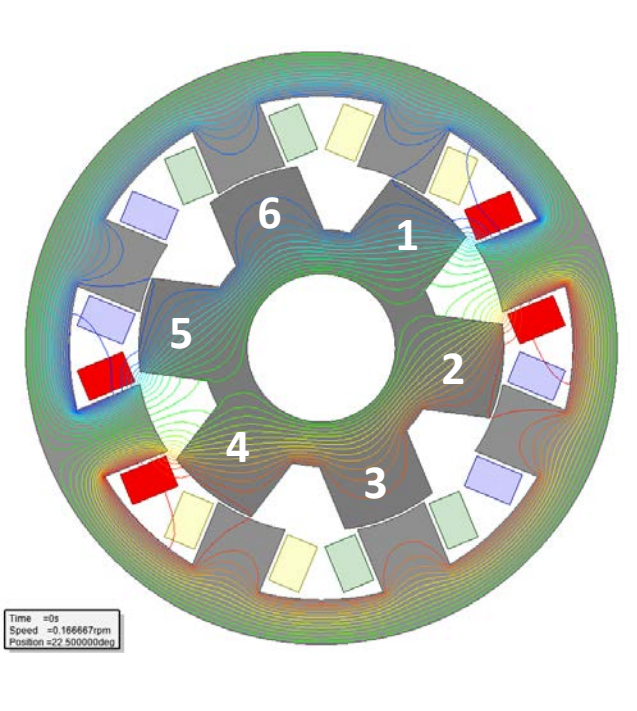

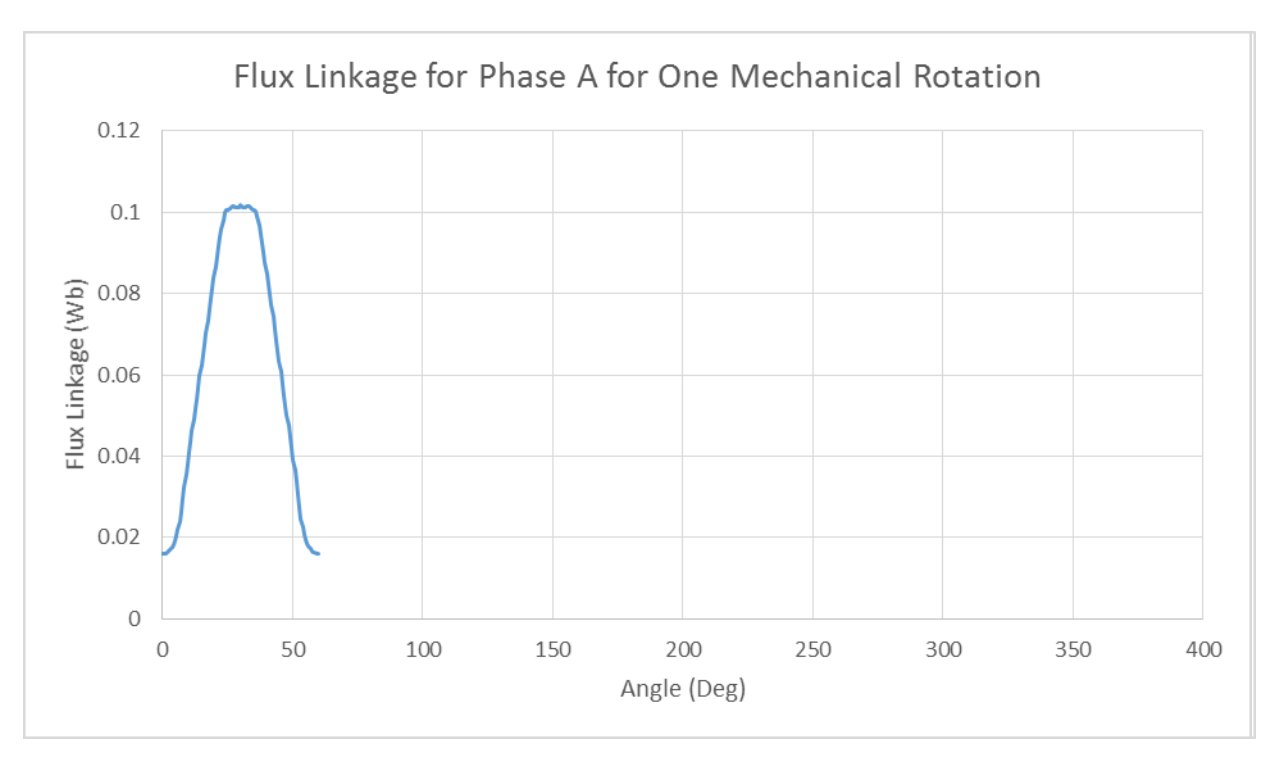

6极电机

由于机械特对称,只需要进行60°机械角的扫描。

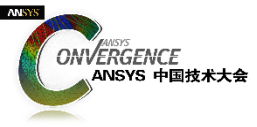

# SRM**电机:电气对称性**

• 对于SRM电机:设置Poles = 2倍物理 Poles

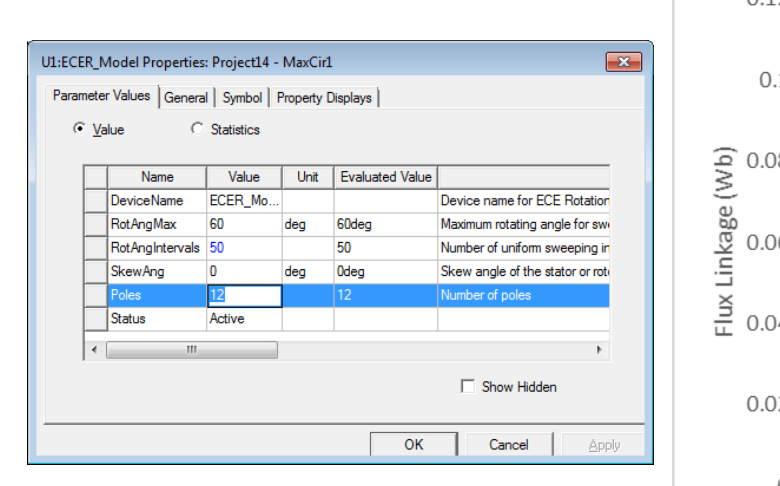

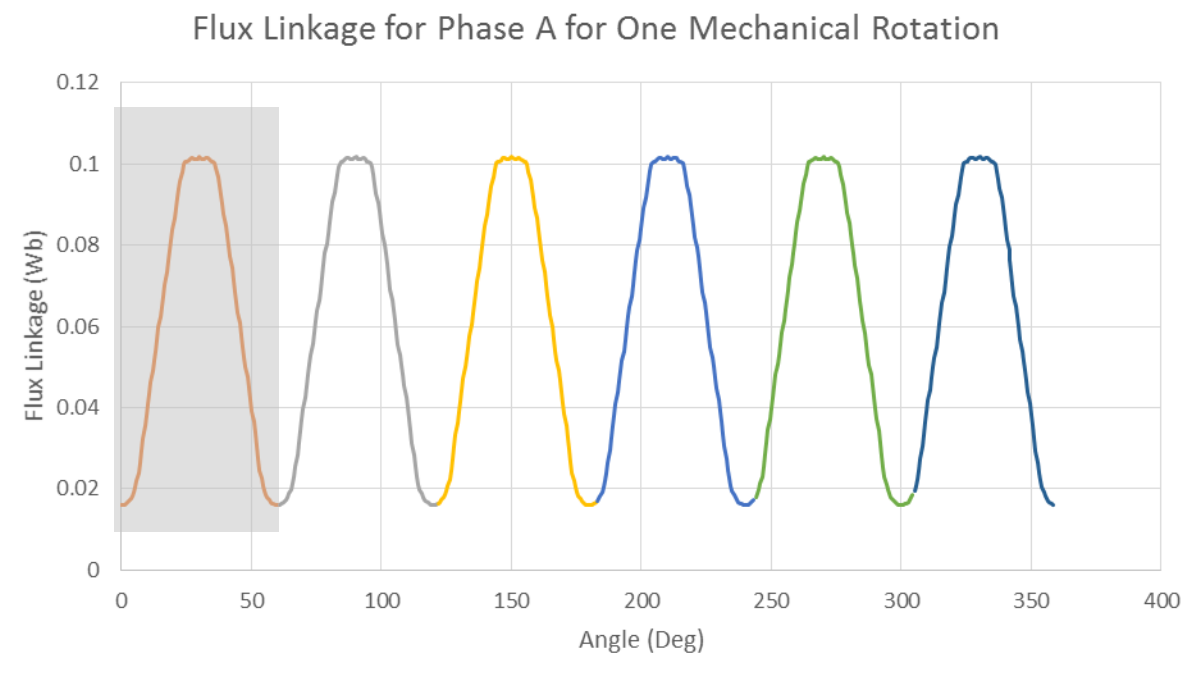

12极/60°机械角重构与实际工况一致

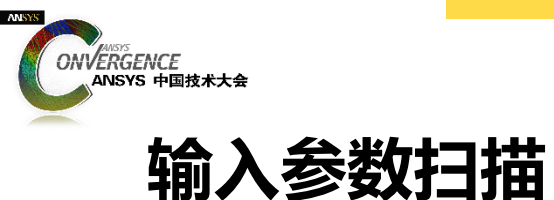

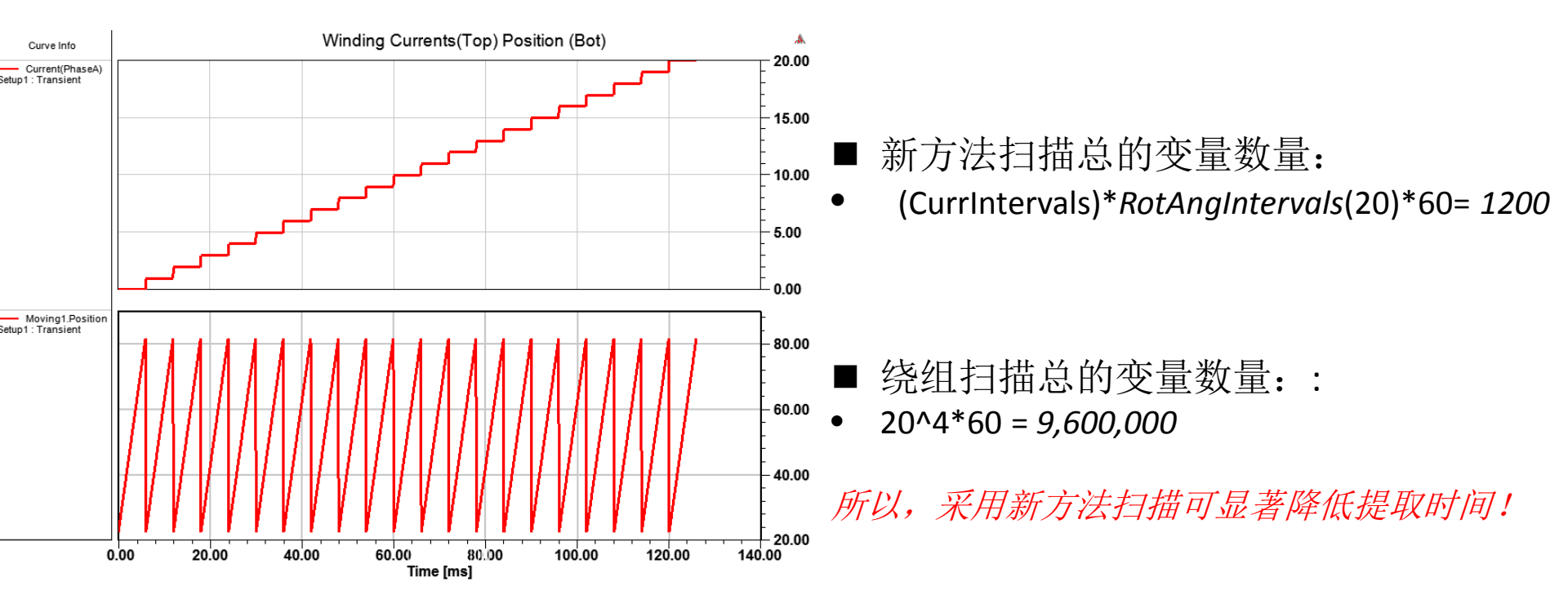

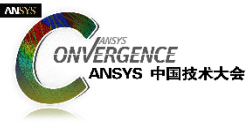

# ECE模型与Simplorer进行集成

- 1.设置方法与IPM电机设置方法完全一致。
  - Phase A 模型需要复制4次(PhaseA~PhaseD);
  - 确保添加绕组的相电阻和端部漏感(ra0, la0);
  - PhaseB,C,D 设置的时候可依次增加45 机械角度。

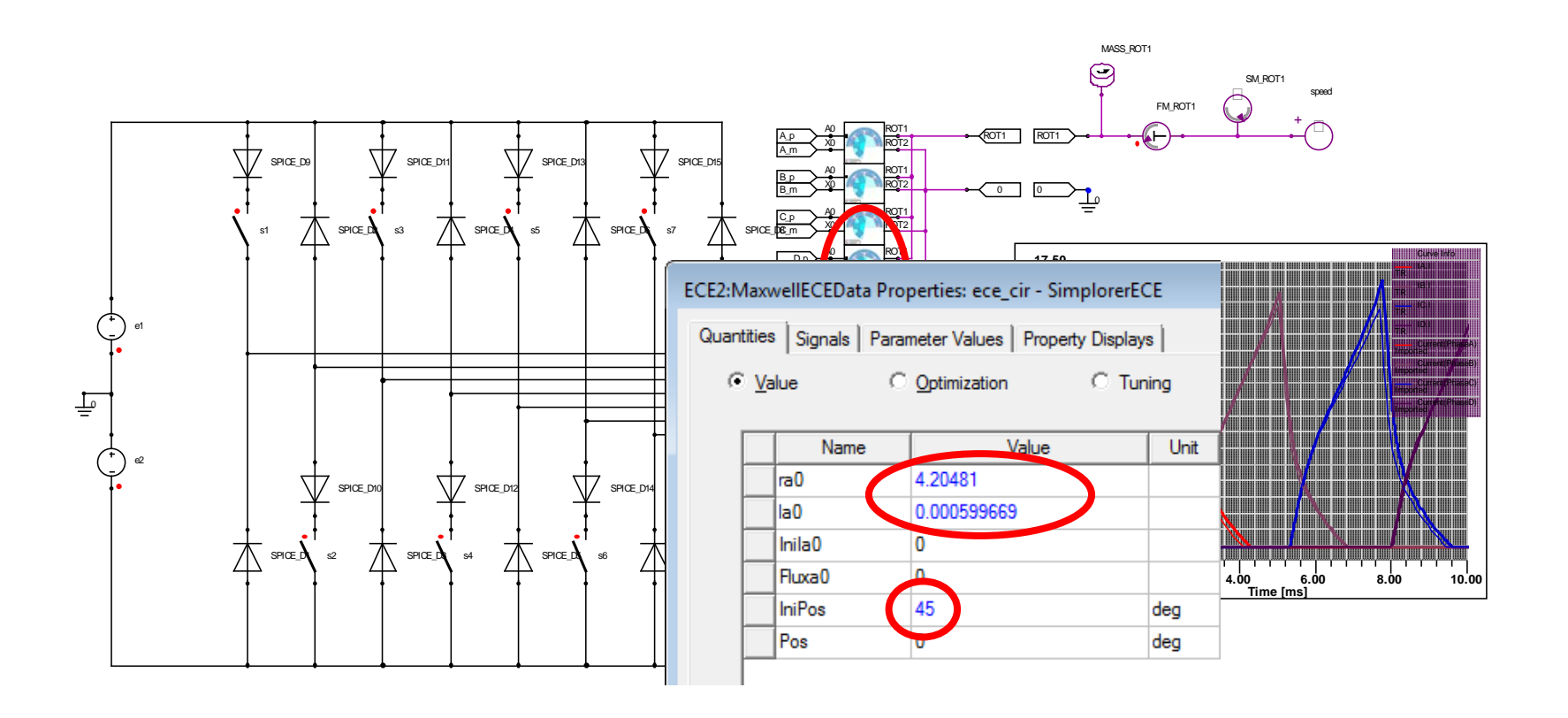

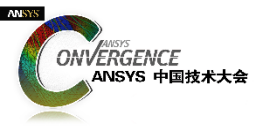

# ECE电路模型 VS Maxwell 瞬态仿真分析模型

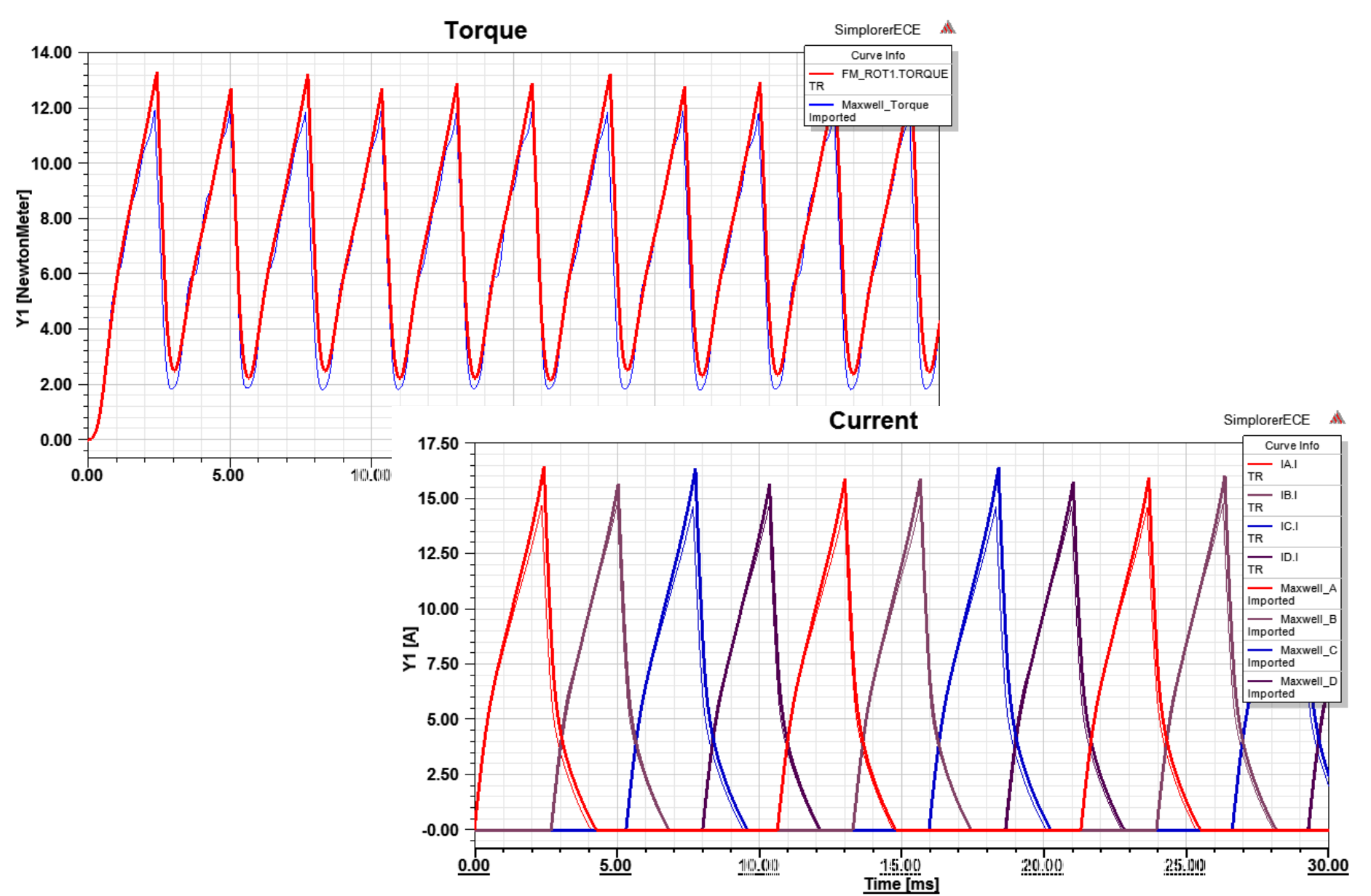

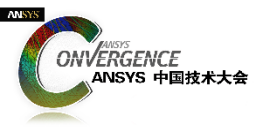

# <u>Demo</u>

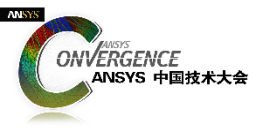

# THANK YOU

**ANSYS** 

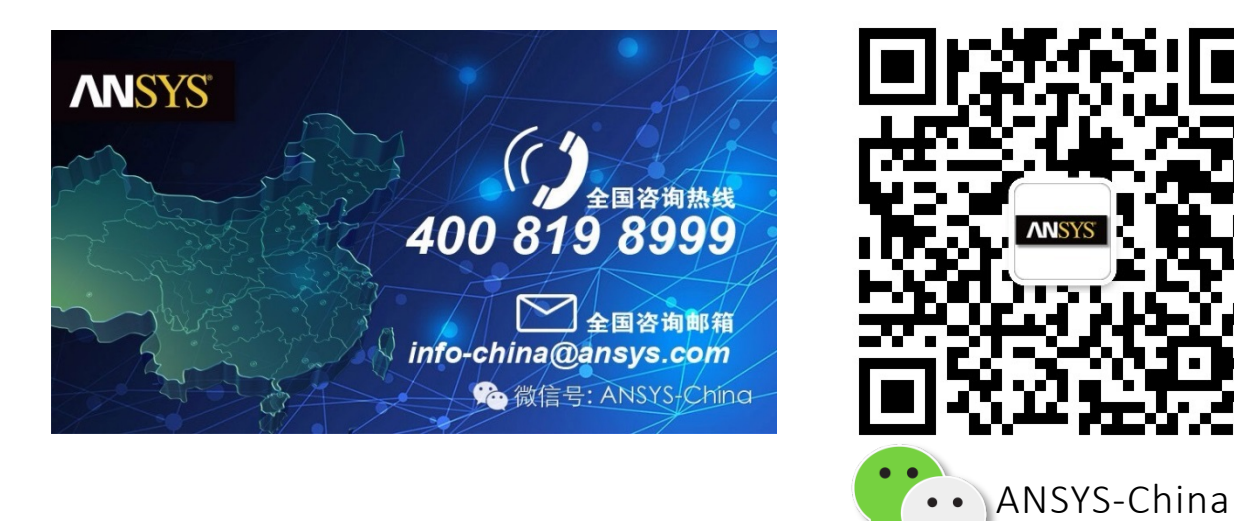

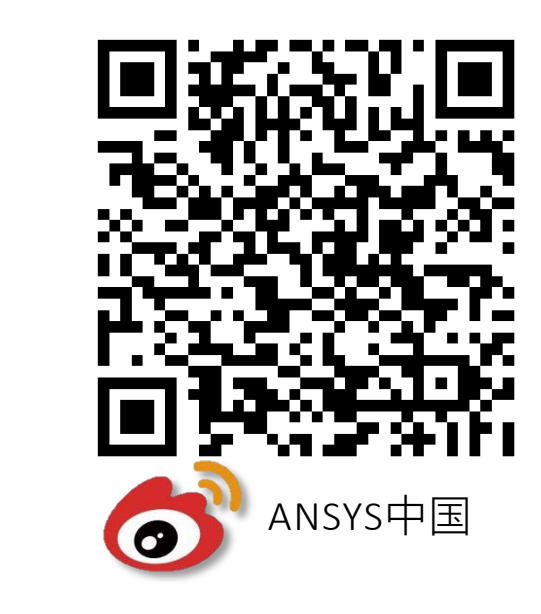

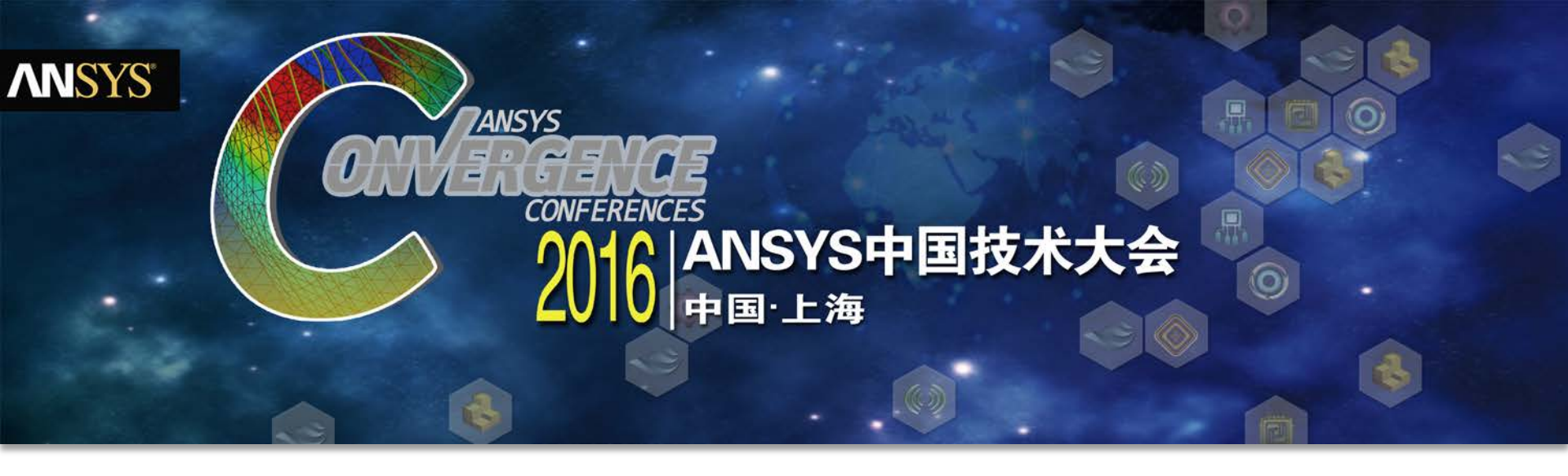

# 感谢聆听